## **Print Results**

Search results can be printed from the Matrix search Results tab 1

| revio | us•Ne:  | xt • 1-3 of 3   |     | Checked 3     | All • None • Page – Zip Single Li | ne display    | Displ | ay Single Li | ne   |       | • at 50  | pe       | er page 📝 🚺                    |      |
|-------|---------|-----------------|-----|---------------|-----------------------------------|---------------|-------|--------------|------|-------|----------|----------|--------------------------------|------|
| ~     |         | MLS #           | Sts | Style         | Address                           | City          | Zip   | List/Sold \$ | Beds | Baths | Total Sq | Fin Sqft | Listing Office                 |      |
| ⊽ 📓   | 🗾 🕑     | <u>1119115B</u> | A   | Ranch/1 Story | 5500 E 72ND Avenue                | Commerce City | 80022 | \$550,000    | 5    | 2     | 872      | 872      | Mb Moser Real Estate Group     | TX N |
| •     | 🗾 🕗     | <u>1174679B</u> | A   | Ranch/1 Story | 8400 STEELE Street                | Denver        | 80229 | \$445,000    | 3    | 2     | 3360     | 1,680    | Keller Williams Avenues Realty | TX M |
| •     | 5       | <u>1202746B</u> | A   | Ranch/1 Story | 7000 MONACO Street                | Commerce City | 80022 | \$137,000    | 3    | 1     | 1680     | 1,320    | Mb Moser Real Estate Group     | TX M |
| Actio | ons R   | efine Sav       | e ( | Carts         |                                   |               |       |              |      |       |          | [1       | ] ∙ Previous • Next            |      |
|       | imail d | D. Drint 🗖      | CM. |               | 🚽 State 📑 Evenant 🗐 Quick Of      |               |       |              |      |       |          |          |                                |      |

2

• Scroll down to locate the **Button Bar** 

Note: The Button Bar is activated when you select at least one result by placing a check mark next to the property 3

Click on "Print"

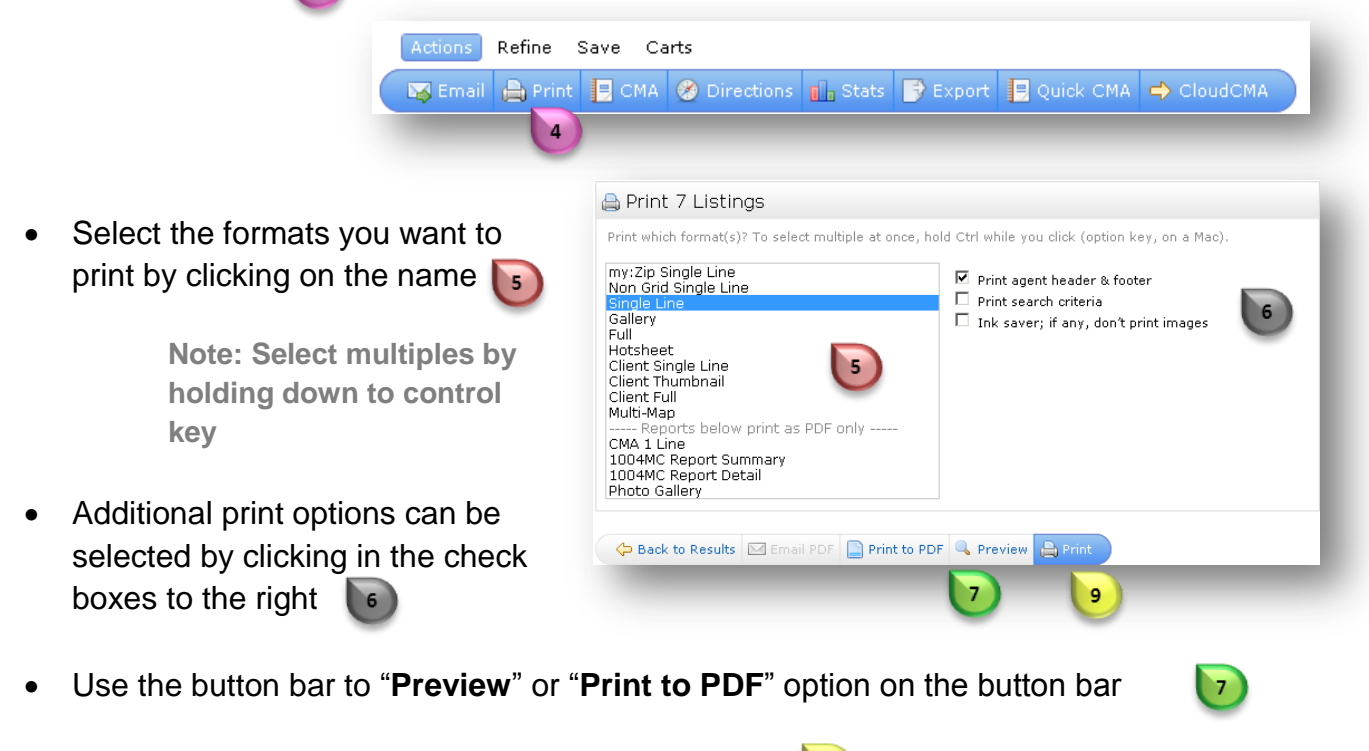

9

• Click "Print"

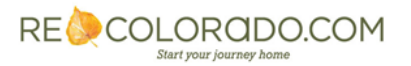

For additional support contact Customer Care 303.850.9613